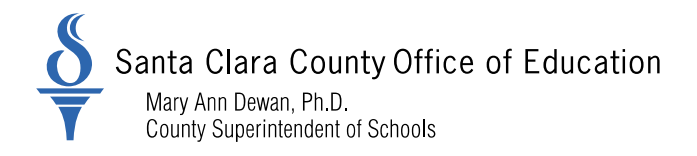

### **District Business and Advisory Services**

Bulletin: 21-018

Date: November 13, 2020

- To: District Chief Business Officers District Fiscal Directors District Human Resource and Payroll Managers Charter School Administrators
- From: Nghia Do, District Business Advisor
- Re: Fiscal Year 2020-21 California State Teachers' Retirement System (CalSTRS): Teachers' Retirement Law Trainings

The purpose of this bulletin is to provide districts the schedule of upcoming online trainings of the CalSTRS Teachers' Retirement Law. The topics include:

- Creditable Compensation
- Creditable Service
- Defined Benefit Membership
- Reduced Workload Program (RWP)
- Unused Sick Leave
- Working after Retirement

To register for the online trainings, click on the link in the table on page 2. Pick the date and time that is suitable with your schedule. Upon registration, you will receive a confirmation email with a unique link and password to join the training. Since space is limited, please do not register for more than one training for each topic.

If you are unable to attend the online training, CalSTRS also offers computer-based trainings. These trainings are self-paced courses that cover the same content as the instructor-led online trainings. To access a course, you must first register for the Pension Administration Learning Management System (PALMS) and then self-enroll into the courses. You can revisit the courses as many times as you like. To register for PALMS, please follow the attached step-by-step process.

All human resource and payroll staff, both experienced and newly hired, are encouraged to attend these online trainings.

Please distribute this memo within your District as deemed appropriate.

County Board of Education: Joseph Di Salvo, Rosemary Kamei, Kathleen M. King, Grace H. Mah, Peter Ortiz, Claudia Rossi, Anna Song 1290 Ridder Park Drive, San Jose, CA 95131-2304 (408) 453-6500 www.sccoe.org

Transforming Education through Leadership, Service, and Advocacy

| Online<br>Training<br>Topics     | Register Links                                                     | Date / Time                              |
|----------------------------------|--------------------------------------------------------------------|------------------------------------------|
|                                  | https://calstrs.zoom.us/webinar/register/WN_iWnq81ppT_GiZHjBWVEnHQ | December 3, 2020<br>10:30 am - 12:00 pm  |
| Creditable<br>Compensation       | https://calstrs.zoom.us/webinar/register/WN_KDPnl8P7RvCkIAE0RVUoHQ | February 7, 2021<br>10:00 am - 11:30 am  |
|                                  | https://calstrs.zoom.us/webinar/register/WN_KvceKKV6SpSLj3BCDgI4VA | May 18, 2021<br>10:30 am - 12:00 pm      |
| Creditable                       | https://calstrs.zoom.us/webinar/register/WN_d3C05qhVTsiWcGqxQS_6aA | January 7, 2021<br>10:00 am - 11:00 am   |
| Service                          | https://calstrs.zoom.us/webinar/register/WN_9nYHi4MISoq2YpUEZdcU8g | April 8, 2021<br>10:30 am - 11:30 am     |
|                                  | https://calstrs.zoom.us/webinar/register/WN_0GqcNqyMTZuCkMeRzET0OA | November 17, 2020<br>10:00 am - 11:00 am |
| Defined<br>Benefit<br>Membershin | https://calstrs.zoom.us/webinar/register/WN_PjJf9F3nQVSyZZrMNNYOcQ | January 19, 2021<br>10:00 am - 11:00 am  |
| Weinbersnip                      | https://calstrs.zoom.us/webinar/register/WN_6HoAD6-XTZC3YPj7jUZVvw | April 21, 2021<br>10:00 am - 11:00 am    |
| Reduced<br>Workload<br>Program   | https://calstrs.zoom.us/webinar/register/WN_012DpvHlSm-z2HDeDuM7ag | March 24, 2021<br>1:00 pm - 2:00 pm      |
| Unused Sick<br>Leave             | https://calstrs.zoom.us/webinar/register/WN_iHmYqu2DQhWmEhA82msx1A | June 15, 2021<br>1:30 pm - 2:30 pm       |
| Working after<br>Retirement      | https://calstrs.zoom.us/webinar/register/WN_j7CS6PAiRkKLEmBp8uyw   | December 15, 2020<br>1:30 pm - 2:30 pm   |

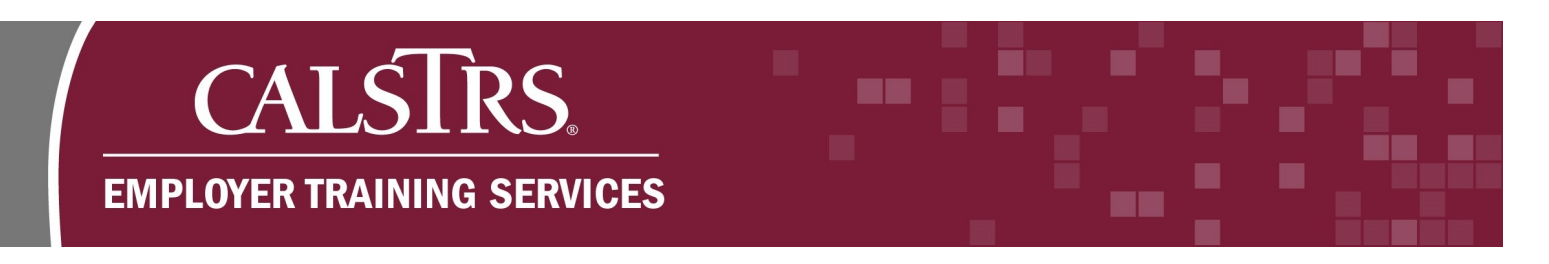

# **PALMS** Instructions

This is a step-by-step process on how to access the CalSTRS Pension Administration Learning Management System (PALMS).

### 1) Creating a New Account

**Step 1:** Navigate to the weblink: "<u>https://palms.calstrs.com</u>" - the Log in screen will display. Click **Create new account.** Please note, you may need to update your browser settings to unblock the CalSTRS.com site.

| CalSTRS Pension Administ                                                                    | ration Learning Management System                                  |
|---------------------------------------------------------------------------------------------|--------------------------------------------------------------------|
| Log in                                                                                      | Is this your first time here?                                      |
| Username<br>Password<br>Remember username<br>Log in<br>Forgotten your username or password? | For full access to this site, you first need to create an account. |
| Cookies must be enabled in your browser ③                                                   |                                                                    |

**Step 2:** Complete the required fields. When you have completed the required fields, click **Create my new account**.

| New account                                                                 |                                                                                                    |
|-----------------------------------------------------------------------------|----------------------------------------------------------------------------------------------------|
|                                                                             | ▼ Collapse a                                                                                                    |
| <ul> <li>Choose your usernam</li> </ul>                                     | e and password                                                                                                    |
| Username 😣                                                                  | btrainer                                                                                                    |
|                                                                             |                                                                                                    |
|                                                                             | The password must have at least 8 characters, at least 1 digit(s), at least 1 lower case letter(s), at least 1 upper case letter(s)                                            |
| Password 9                                                                  | The password must have at least 8 characters, at least 1 digit(s), at least 1 lower case letter(s), at least 1 upper case letter(s)                                            |
| Password ❶<br>▼ More details                                                | The password must have at least 8 characters, at least 1 digit(s), at least 1 lower case letter(s), at least 1 upper case letter(s)                                            |
| Password ()<br>The More details<br>Email address ()                         | The password must have at least 8 characters, at least 1 digit(s), at least 1 lower case letter(s), at least 1 upper case letter(s)                                            |
| Password ()<br>• More details<br>Email address ()                           | The password must have at least 8 characters, at least 1 digit(s), at least 1 lower case letter(s), at least 1 upper case letter(s)  btrainer@county.xorg                      |
| Password ()<br>• More detalls<br>Email address ()<br>Email (again) ()       | The password must have at least 8 characters, at least 1 digit(s), at least 1 lower case letter(s), at least 1 upper case letter(s)  terminer@county.xorg btrainer@county.xorg |
| Password ()<br>More details Email address () Email (again) () First name () | The password must have at least 8 characters, at least 1 digit(s), at least 1 lower case letter(s), at least 1 upper case letter(s)                                            |

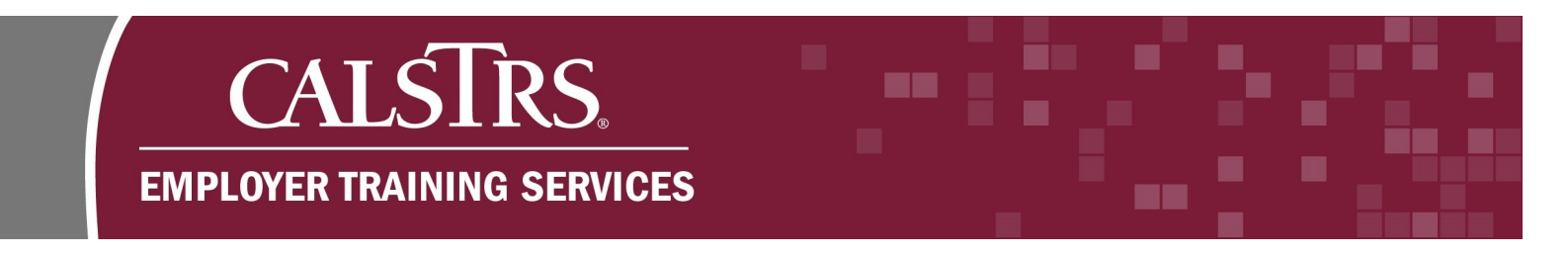

**Step 3:** A confirmation message displays saying "**An email should have been sent to your** address...". Click **Continue.** 

| CalSTRS Pensio                                            | n Administration Learning Management System |
|-----------------------------------------------------------|---------------------------------------------|
| # Home $>$ Confirm your account                           |                                             |
| An email should have been sent to your address            |                                             |
| It contains easy instructions to complete your registrat  | ion.                                        |
| If you continue to have difficulty, contact the site admi | nistrator.<br>Continue                      |

**Step 4:** Check your inbox for the confirmation email with the subject "**Pension Administration Learning Management System: account confirmation**". Click the blue hyperlink to confirm your new account and complete your registration. If you do not receive a confirmation email, check your junk folder and confirm that CalSTRS.com is an approved (unblocked) site.

Subject: Pension Administration Learning Management System: account confirmation A new account has been requested at 'Pension Administration Learning Management System' using your email address. To confirm your new account, please go to this web address: https://palms.calstrs.com/login/confirm.php?data=C5sMPSkm8V7sZhP In most mail programs, this should appear as a blue link which you can just click on. If that doesn't work, then cut and paste the address into the address line at the top of your web browser window. If you need help, please contact the site administrator, Employer Help EmployerHelp@calstrs.com

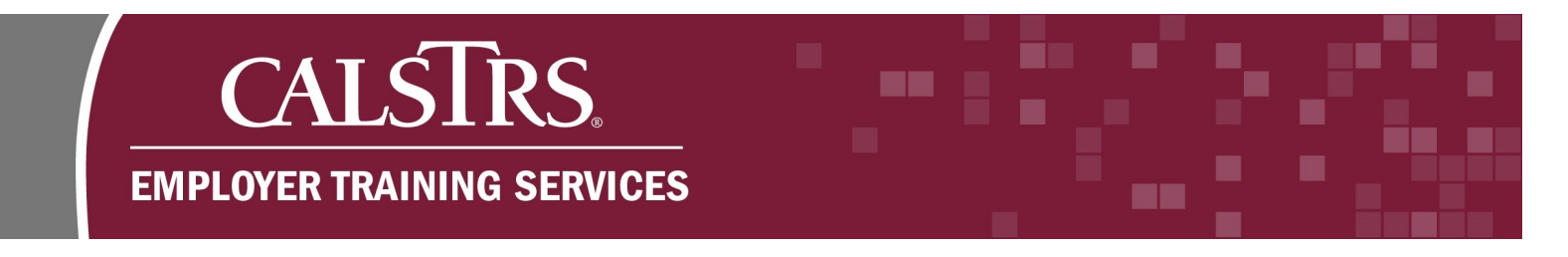

Step 5: A new web page will display with a message confirming your registration. Click Continue.

| a My courses ►                              | Alex                                      |
|---------------------------------------------|-------------------------------------------|
| CalSTRS Pension                             | Administration Learning Management System |
| # Home Your registration has been confirmed |                                           |
|                                             | Thanks,                                   |
|                                             | Your registration has been confirmed      |
|                                             | Continue                                  |
|                                             |                                           |
|                                             | A NAVIGATION                              |
| 1                                           | # Home                                    |
|                                             | Site pages                                |
|                                             | Courses                                   |
|                                             |                                           |
| 1 Control Cales                             |                                           |

**Step 6:** The landing page for PALMS will display. You've successfully created an account.

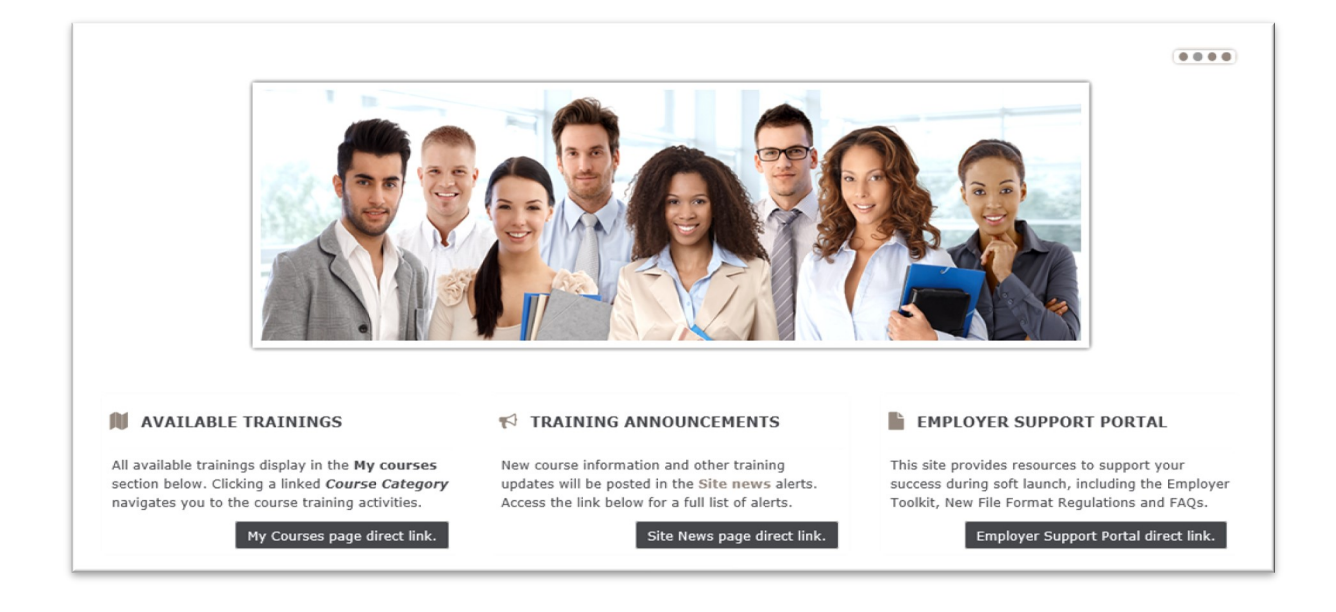

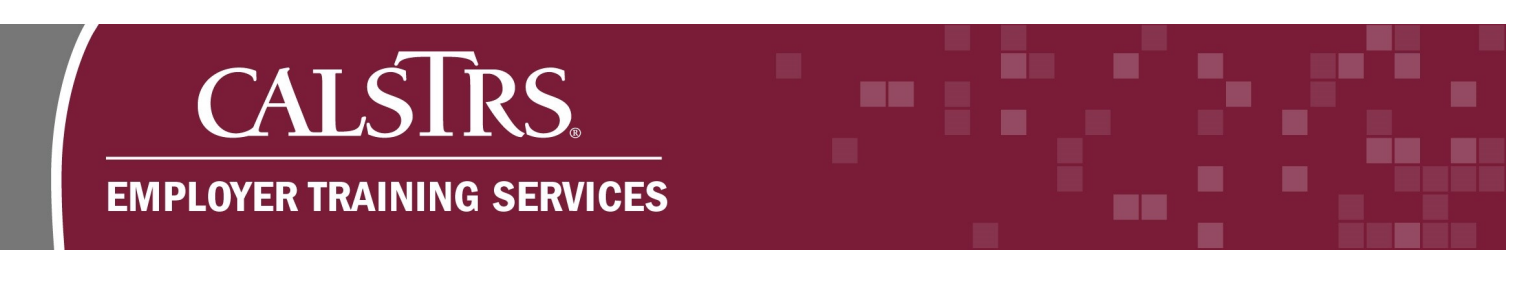

## 2) Log in to PALMS

**Step 1:** Navigate to the weblink: "<u>https://palms.calstrs.com</u>" - the Log in screen will display. Enter your **Username** and **Password**, click Log in.

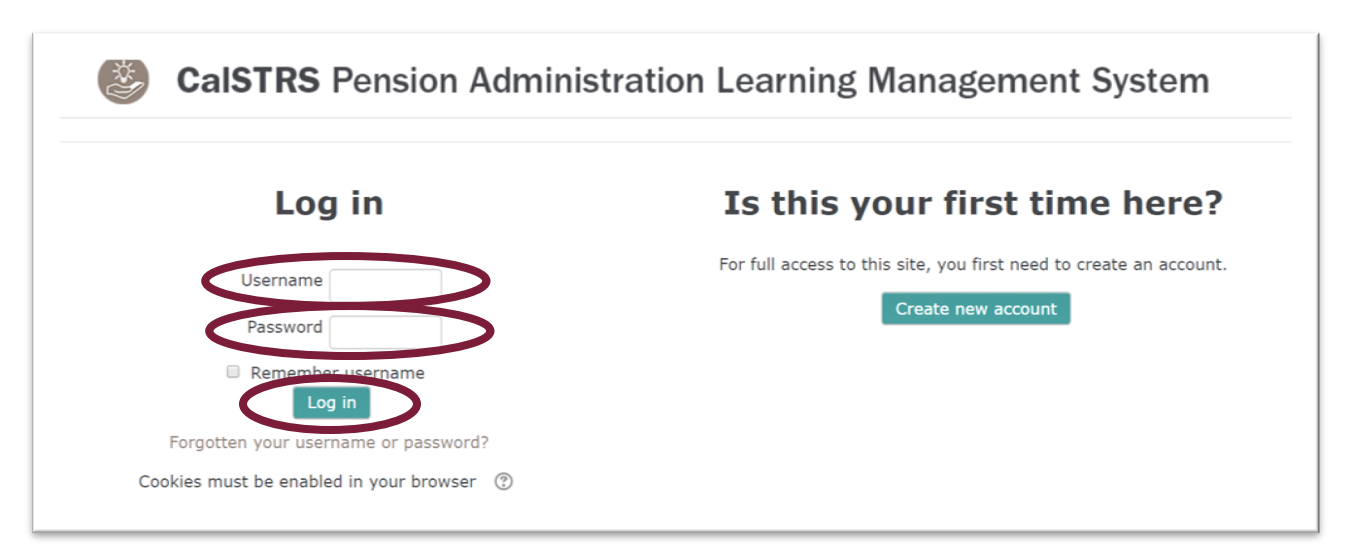

**Step 2:** The landing page displays. Here you can quickly access **Available Trainings**, **Training Announcements**, and the **Employer Support Portal**.

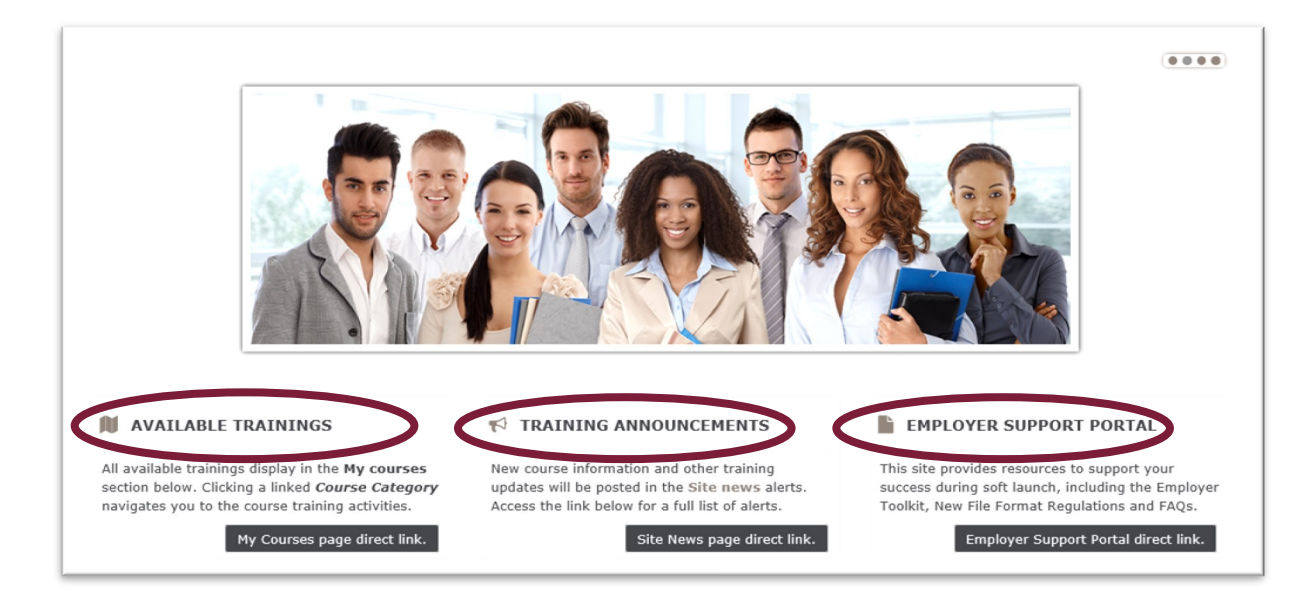

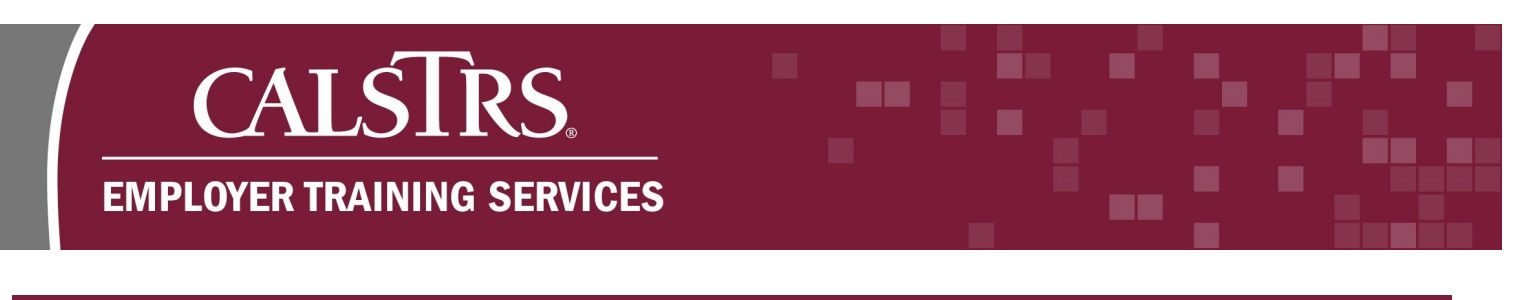

### 3) Self-Enroll in a Course

Step 1: From the landing page, scroll down to select My Courses page direct link.

| N AVAILABLE TRAININGS                                                                                                    | r TRAINING ANNOUNCEMENTS                                                                                                    | EMPLOYER SUPPORT PORTAL                                                                                                    |
|----------------------------------------------------------------------------------------------------|----------------------------------------------------------------------------------------------------|----------------------------------------------------------------------------------------------------|
| All available trainings display in the <b>My courses</b><br>section below. Clicking a linked <b>Course Category</b><br>navigates you to the section of the section of the se | New course information and other training<br>updates will be posted in the Site news alerts.<br>Access the link below for a full list of alerts. | This site provides resources to support your<br>success during soft launch, including the Employer<br>Toolkit, New File Format Regulations and FAQs. |
| My Courses page direct link.                                                                                                    | Site News page direct link.                                                                                                    | Employer Support Portal direct link.                                                                                                    |

**Step 2:** Click the course category you are interested in taking. For this example, we select **Soft Launch Employer Training.** 

| My courses CalSTR                                                                                                    | <b>S</b> Pension Administratio                   | on Learning Managerr | ▲<br>nent System |
|----------------------------------------------------------------------------------------------------|--------------------------------------------------|----------------------|------------------|
| <ul> <li>NAVIGATION</li> <li>Home</li> <li>Dashboard</li> <li>Site pages</li> <li>Courses</li> <li>Intro to New SEW</li> <li>Employment Maintenance</li> <li>Contribution Reporting</li> </ul> | Search of<br>Soft Launch<br>Employer<br>Training | :ourses:             | Go               |

**Step 3:** Click the training topic **Title** you are interested in taking. For this example, we select **Introduction to the New Secure Employer Website.** 

| Distroduction to the New Secure Employer Website |     |
|--------------------------------------------------|-----|
| DEmployment Maintenance                          | *)  |
|                                                  | Ch. |

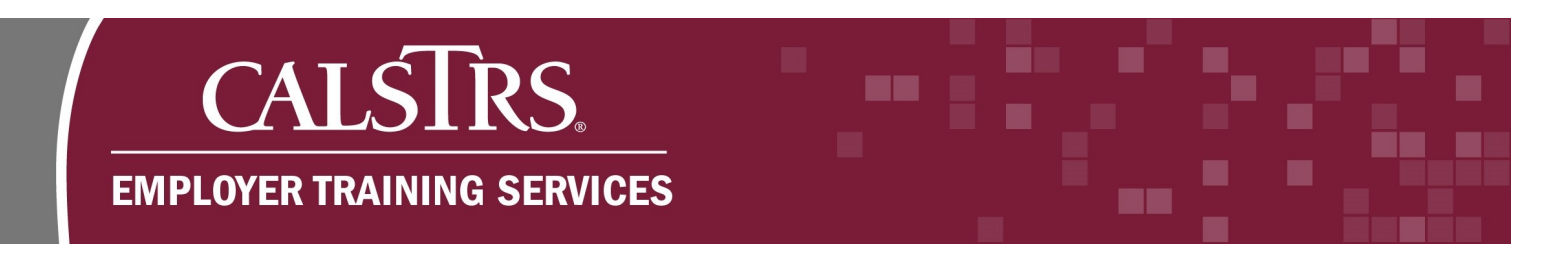

Step 4: Select Enroll me.

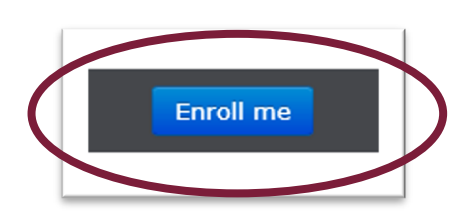

**Step 5:** The course contents will display. Click the **Course Activity** icon. If needed, you may need to update your browser settings to unblock the CalSTRS training pop-up window that will play the course. In this example, we are clicking **Employer Contact Types**.

| Employer Contact Types                                    |  |
|-----------------------------------------------------------|--|
| Duration: 5 minutes                                       |  |
| Employer Contact Types                                    |  |
| Take a short quiz based on the content from this section. |  |
|                                                           |  |

Step 6: Click the Play Button to begin the training.

| 3                                     | <section-header><section-header></section-header></section-header> |
|---------------------------------------|--------------------------------------------------------------------|
| CALSTRS<br>CNPLOVIN THAINING SCIENCES |                                                                    |

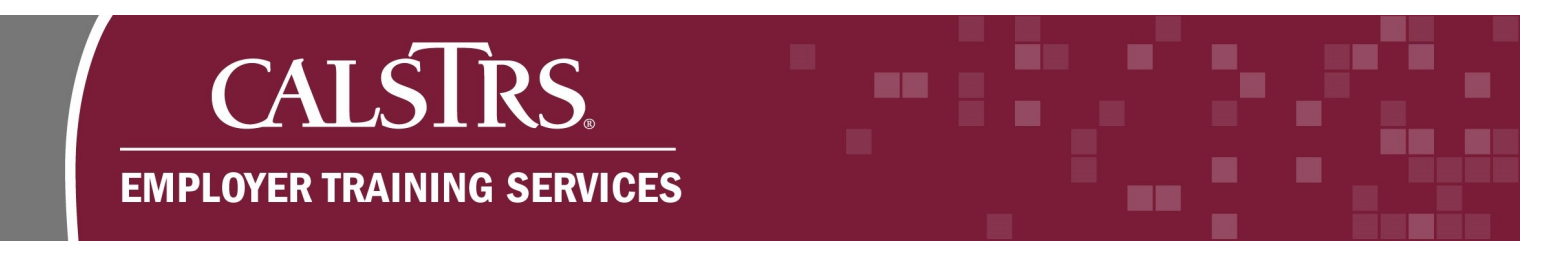

**Step 7:** When the training is complete you may choose **Repeat Demonstration** or **Begin Knowledge Check**. Click **Begin Knowledge Check**.

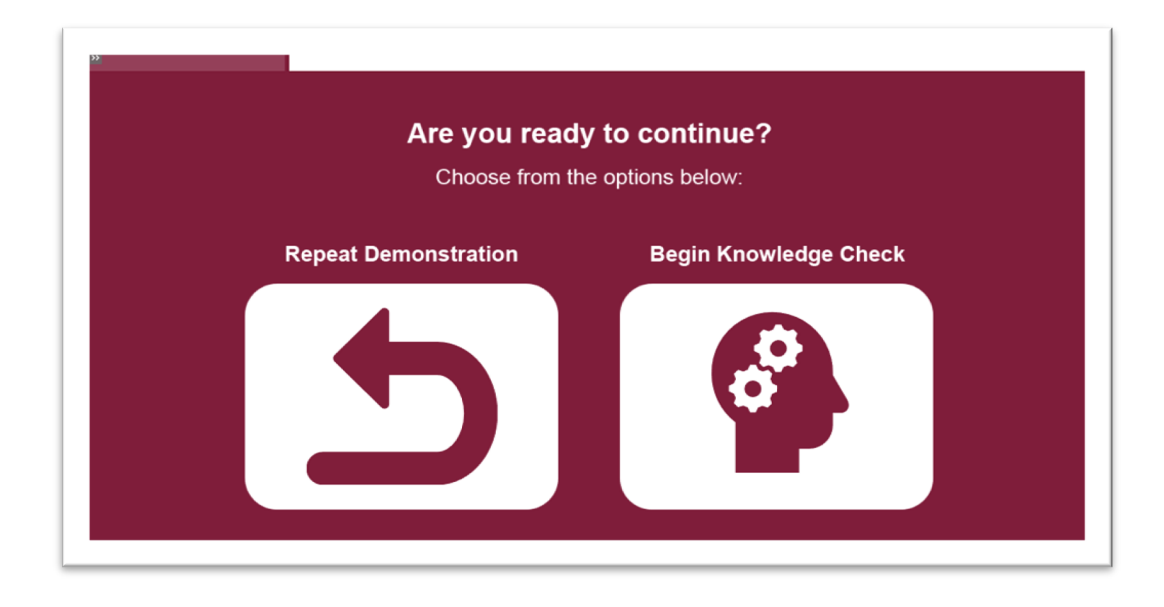

#### Step 8 : Select Attempt quiz now.

| Introduction to the New Secure Employer<br>Website |                                             |                                |     |
|----------------------------------------------------|---------------------------------------------|--------------------------------|-----|
| Knowledge Check                                    | ¢                                           | Return to: Employer Contac     | Ð   |
| Take a short quiz based on the conter              | t from this section.                        |                                |     |
| This of                                            | uiz opened at Tuesday, October 2            | 29, 2019, 11:04 AM             |     |
| This qu                                            | iiz will close at Thursday, October         | er 29, 2020, 11:04 AM          |     |
|                                                    | Gradino Action Fights 5<br>Attempt quiz now | e grade                        |     |
| ◀ Employer Contact Types                           | Jump to                                     | Accessing Employee Information | 1 🕨 |
|                                                    | Return to: Employer Conta                   | tac•D                          |     |

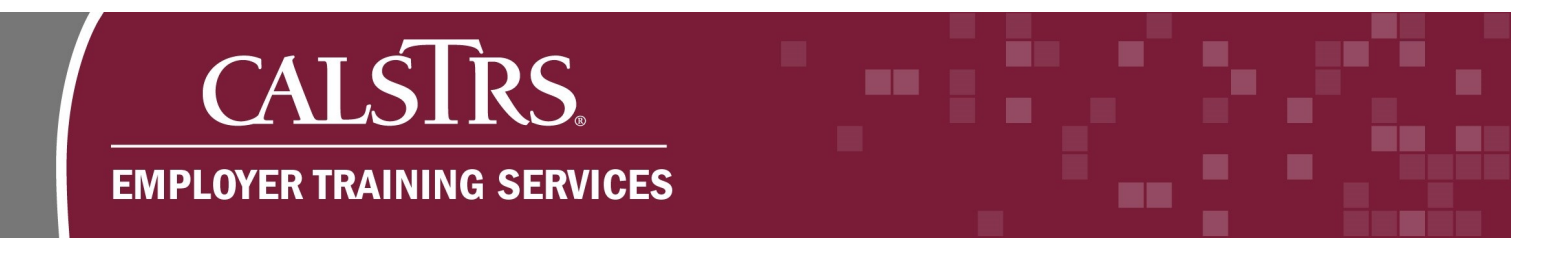

Step 9: Click Submit all and Finish to complete the quiz.

| Introduction to the New Secure Employer<br>Website                      |            |                            |                                  |  |
|-------------------------------------------------------------------------|------------|----------------------------|----------------------------------|--|
|                                                                         | Knowle     | edge Check                 | Return to: Employer Contac •)    |  |
| Summary of attempt                                                      |            |                            |                                  |  |
| Question                                                                |            | Status                     |                                  |  |
| 1                                                                       |            |                            |                                  |  |
| 2                                                                       |            | Answer saved               |                                  |  |
| 3                                                                       |            | Answer saved               |                                  |  |
| 4                                                                       |            | Answer saved               |                                  |  |
| Return to attempt                                                       |            |                            |                                  |  |
| This attempt must be substated by Thursday, oct her 29, 2020, 11:04 AM. |            |                            |                                  |  |
| Submit all and finish                                                   |            |                            |                                  |  |
| Employer Cont                                                           | tact Types | Jump to                    | Accessing Employee Information ► |  |
|                                                                         |            | Return to: Employer Contac | •                                |  |

**Step 10 :** Once you've answered all the questions in the knowledge check, click the **Submit all and finish** button.

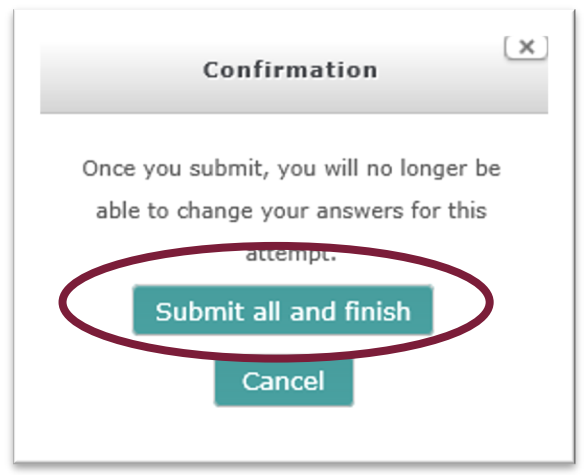

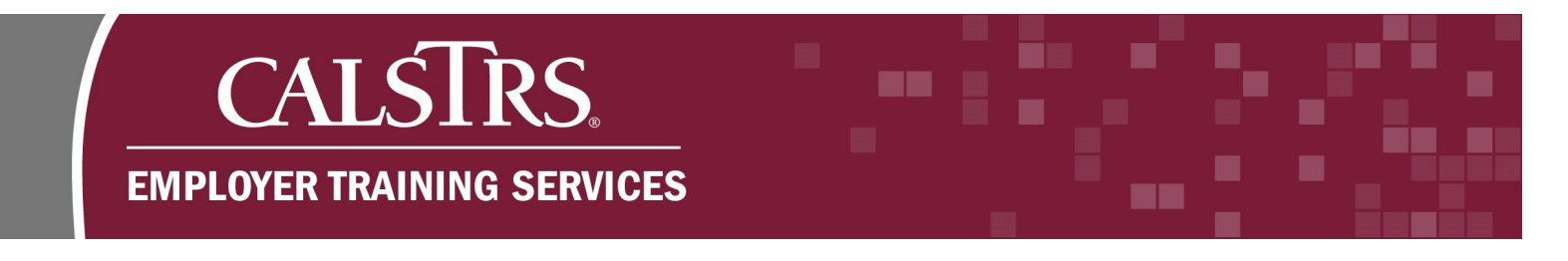

**Step 11:** A new window will display with the status of each quiz question. Click **Finish review** to complete the quiz.

|                        |                              | Finish review                              |
|------------------------|------------------------------|--------------------------------------------|
| Employer Contact Types | Jump to                      | Accessing Employee Information <b>&gt;</b> |
|                        | Return to: Employer Contac 🔊 |                                            |

**Step 12:** If you have completed all the trainings in the course, you will have an option to complete feedback on the course. Select **Provide Feedback** to provide comments on the course.

| Knowledge Check                                                            |                                                 | Return to: Employment and 🌒 |
|----------------------------------------------------------------------------|-------------------------------------------------|-----------------------------|
| Take a short quiz based on the content                                     | from this section.                              |                             |
| This qu                                                                    | iz opened at Wednesday, October 30, 2019, 3:    | :03 PM                      |
| This o                                                                     | uiz will close at Friday, October 30, 2020, 3:0 | 3 PM                        |
|                                                                            | Grading method: Highest grade                   |                             |
|                                                                            | Attempt quiz now                                |                             |
| <ul> <li>Employment and Membership</li> <li>Account Information</li> </ul> | Jump to                                         | Provide Feedback 🕨          |
|                                                                            | Return to: Employment and 🔊                     |                             |

**Step 13:** Select **Answer the questions...** to enter your feedback. After you provide feedback and select **Submit Your Answers**, you may return to other courses.

| Thank you for completing at least one training in the Introduction to the New Secure Employer Website course. Please complete this course survey to assist us making changes to improve your elearning experience. Your responses will be anonymous. | Provide Feedbacl                      | <b>େ</b> ପ୍                                                                                                    | Return to: Course Evaluati                                |
|----------------------------------------------------------------------------------------------------|---------------------------------------|----------------------------------------------------------------------------------------------------|-----------------------------------------------------------|
|                                                                                                    | Thank you for completing at least one | training in the Introduction to the New Secure Employer Website c<br>ming experience. Your responses will be anonymous. | ourse. Please complete this course survey to assist us in |
| Answer the duestions                                                                                                    | making changes to improve your eLea   |                                                                                                    |                                                           |

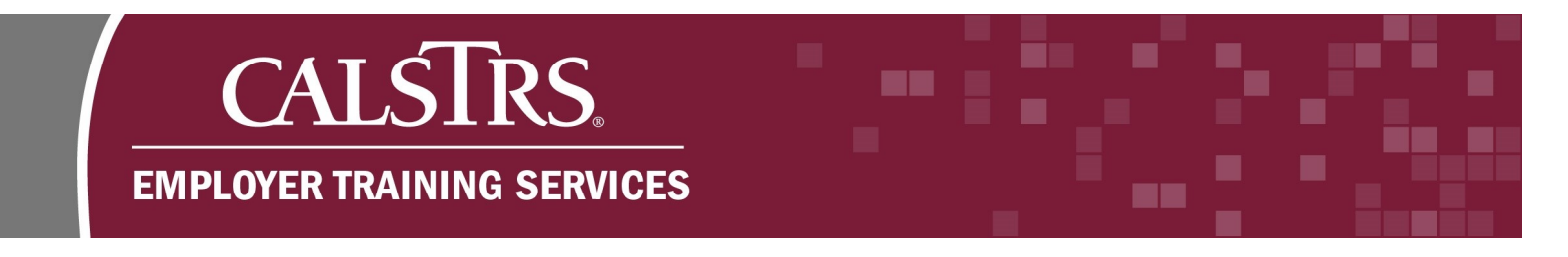

**Step 14:** You may return to other courses at anytime by selecting **My Courses** from the **Breadcrumb Navigation** at the top of the screen, or by selecting **My Courses** from the **Navigation Window** to the left of the screen.

#### **Breadcrumb Navigation**

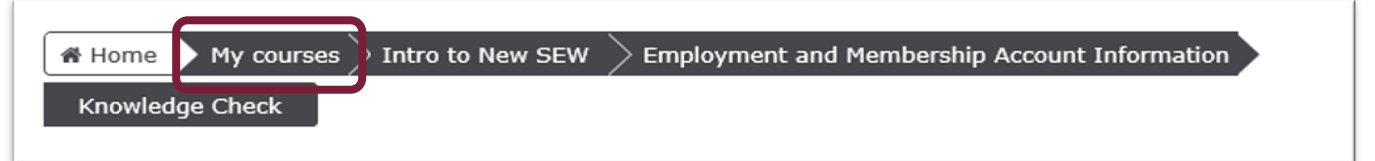

#### **Navigation Window**

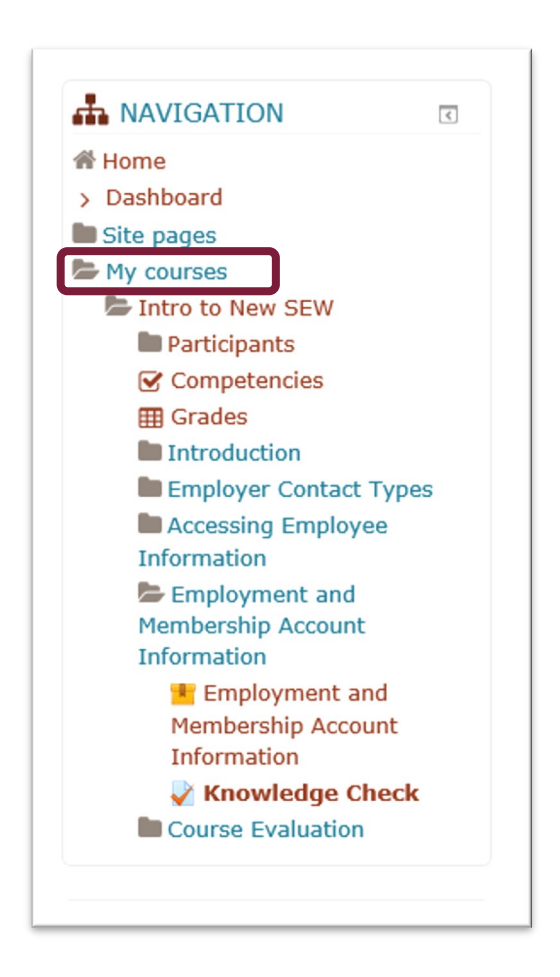